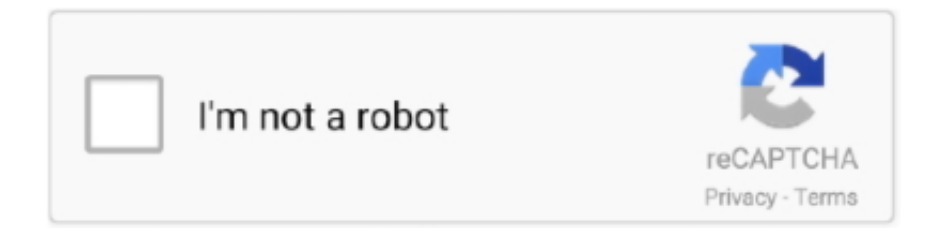

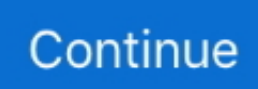

## **Office For Mac 2016 Uninstall**

Malpass, Last updated: August 27, 2019Microsoft Office 2016 is a powerful tool in handling Word, Excel, PowerPoint and Outlook documents in our daily working or everyday learning.. Uninstalling Microsoft Office 2016 in Applications under Finder is the first easy and simple method to uninstall Microsoft Office 2016 for Mac.. Therefore, if you prefer to the Microsoft Office 2013 version, you'd better uninstall the Microsoft Office 2016 on your Mac or computer first.. It works just like like Windows taskbar but it has animations It allows you to open the apps that you frequently use with just one click.. II Remove Microsoft Office 2016 from User Library FolderTo begin with, as far as the second method, you are supposed to set the Finder View options and then start the steps to remove Microsoft Office 2016 from your user library folder.

Save the instruction you set and you can finish this step later Then, go forward and see how to further get Microsoft Office 2016 out of your user library folder.. Step 1 Launch Finder on your Mac and then choose Applications Step 2 Press the Command button on the keyboard and click the whole Microsoft Office applications.. Step 4 You need to Ctrl + click the files below and confirm Move to Trash These files can be found in Finder> Library> Containers.. Office365ServiceV2 microsoft Outlook microsoft Powerpoint microsoft RMS-XPCService microsoft.. People Also ReadHow to Clean up A MacHow to Recover WhatsApp Messages after Uninstall?I Uninstall Microsoft Office 2016 in ApplicationsOne of the most direct ways to remove the Microsoft Office 2016 on your Mac is to uninstall it via the Applications under Finder.

## office uninstaller

office uninstall, office uninstall tool, office uninstall mac, office uninstall error 30010-4, office uninstall support tool silent, office uninstall script, office uninstalled itself, office uninstall taking forever, office uninstall tool not working, office uninstall xml

microsoft errorreporting microsoft Excel microsoft netlib shipassertprocess microsoft.. Word microsoft onenote mac. Step 3 Then, tick Show Library Folder after you chose the Show View Options in the last step.. Steps are simple and easy to uninstall Microsoft Office 2016 for Mac Let us see how to process the steps together.. Mac Os Uninstall Microsoft OfficeUninstall Office For Mac 2016 ManuallyBy Nathan E.. Note: The following steps need you to sign in as an administrator It is also OK for you if you can provide an administrator name with a password.. Office 2016 for Mac license If you choose to upgrade to Microsoft 365 or Office 2019 for Mac, you'll simply need to remove the existing Office 2016 for Mac license, but you won't need to remove your Office apps.

## office uninstall tool not working

Step 3 Ctrl + click or right-click and select Move to Trash in the menu list later.. Download and run the License Removal Tool Remove Office Apps from Dock: Mac Dock is known as the launching pad for different kinds of applications in the Mac.. Step 1 Press Command + Shift + H on your keyboard in Finder Step 2 Open the menu list at the top side in Finder and click View, as List and Show View Options in turn.. However, a fly in the ointment is that the Microsoft Office 2016 coexists with Microsoft Office's earlier version including 2003, 2007, and 2010, except for the 2013 version.. To completely remove MS Office from Mac the last piece of the puzzle is removing the.. /Mac Uninstaller /How to Completely Uninstall Microsoft Office on Mac [2020 Update]Office 2016 Mac Uninstall ScriptMicrosoft Office 2016 Uninstall Microsoft Office On Mac.

## office uninstall error 30010-4

e10c415e6f